Program prezentacji pomiarów

AL6Prezenter wer. 1.6.4.12

| U | vaga. |                                                                   |
|---|-------|-------------------------------------------------------------------|
|   | - ]   | Program APEK AL6Prezenter.exe nie wymaga instalacji wystarczy     |
|   | 5     | skopiowanie do dowolnego folderu pomiarowego. Program nie zmienia |
|   | 1     | rejestrów systemu operacyjnego.                                   |
|   | - (   | Odinstalowanie polega na usunięciu pliku programu.                |

APEK www.apek.pl

#### 1. Współpraca z programem APEK AL6Prezenter wer. 1.6.4

Program współpracuje z wielokanałowymi systemami pomiarowymi AL132 i AL32, umożliwia prezentację i archiwizację wybranych kanałów w oddzielnych oknach.

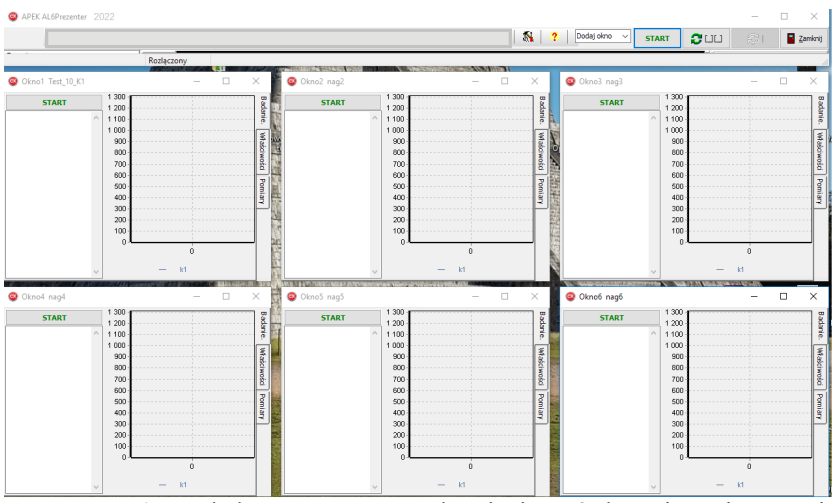

Rys. 1.Wygląd programu po uruchomieniu, z 6 oknami pomiarowymi.

## 1.1. Instalacja:

Program wystarczy skopiować z dostarczonego nośnika do wskazanej lokalizacji w komputerze. W tym przypadku program jest gotowy do pracy. W przypadku innej niż wskazana lokalizacja należy:

- zdefiniować folder pomiarowy. Domyślnie jest to folder z programem AL6Prezenter.exe.
- Upewnić się czy folder pomiarowy zawiera podfoldery do wszystkich używanych okien, np.: Dla folderu pomiarowego d:\apek\ d:\apek\Okno1 d:\apek\Okno2

```
d:\apek\Okno6
```

 Upewnić się czy są przydzielone kanały pomiarowe do każdego okna, tz.: OknoX->Pomiary->Wybierz kanał pomiarowy.

Więcej informacji w rozdziale 6.

# 1.2. Menu główne

Po uruchomieni programu dostępne są pozycję menu głównego:

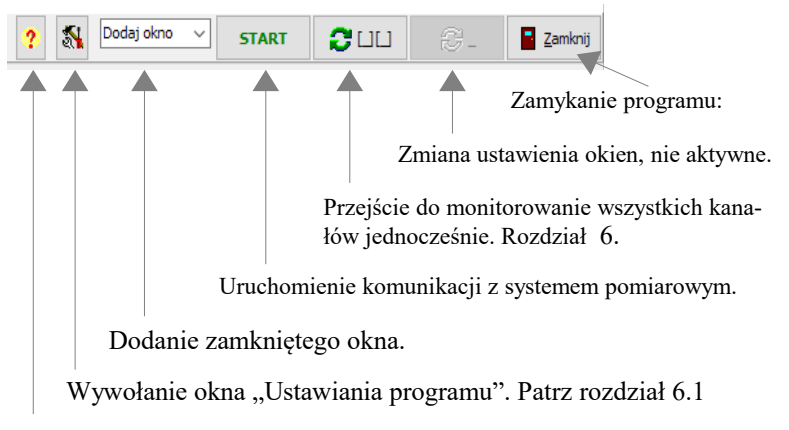

Wywołanie okna informacji o programie.

## 4. Okno Ustawienia programu

Przy pracy z wieloma oknami używana jest zakładka "komunikacja" do ustawienia komunikacji z systemem pomiarowym i "okien". Zakładka "Ustawienia "okien" służy do wybrania folderu roboczego (z pomiarami) i optymalnego ustawienia okien na ekranie monitora. Ustawianie komunikacji patrz rozdział 6.1.2.

Aby automatycznie rozmieścić wszystkie okna na monitorze należy:
1. zamknąć wszystkie okna.

2. ustawić szerokość wszystkich okien, ustawiając szerokość menu głównego.

- 3. otworzyć "Ustawienia programu". Przycisk:
- Ustawienia programu->okien->Wyświetl okna.

Zalecamy zamknięcie programu aby zapisać nowe ustawienia Więcej informacji w rozdziale 6.1.

## 4. Okna pomiarowe

Program umożliwia pracę z maksymalnie 8 oknami pomiarowymi. Okna posiadają trzy zakładki:

- 1. Zakładka [Badanie] umożliwia:
- Rozpoczęcie pomiaru, wciskamy przycisk START.

------

- Zatrzymanie pomiaru, wciskamy przycisk STOP.
- Podgląd w formie tabeli i wykresu pomiarów bieżących i archiwalnych.
- Definiowanie nazwy pliku pomiarowego.

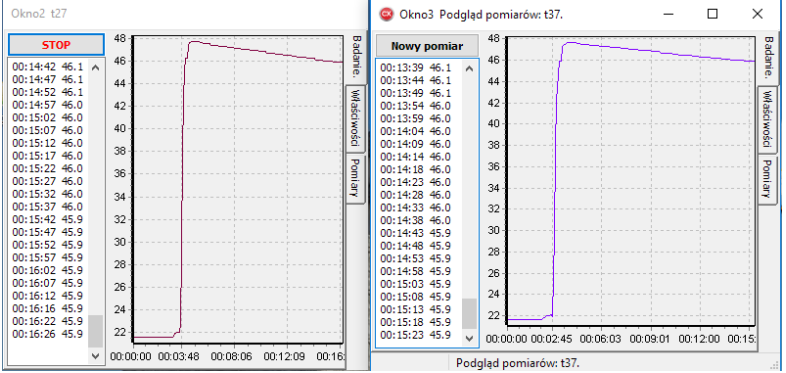

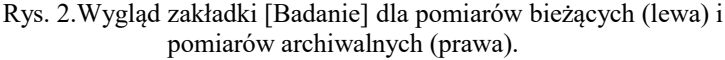

- 2. Zakładka [Właściwości] umożliwia:
- Podgląd właściwości pomiaru wybranego okna tj.
  - Nazwa i lokalizacja pliku pomiaru.
  - Data początku i końca pomiaru.
  - Minimalna i maksymalna wartość pomiaru.
- Wykonanie notatki dotyczącej pomiarów wybranego okna.
- 3. Zakładka [Pomiary] umożliwia:
- Podgląd pomiarów archiwalnych.
- Wybranie kanału pomiarowego.
- Ustawienie parametrów wykresu.

| 😅 Okno3 Podgląd pomiarów: t37.                                                                                                    |                                                                                      | -                    |        | $\times$ | (                      |
|----------------------------------------------------------------------------------------------------|--------------------------------------------------------------------------------------|----------------------|--------|----------|------------------------|
|                                                                                                    |                                                                                      |                      |        |          | Bada                   |
| Nazwa pomiaru:<br>Start pomiaru:<br>Wartość minimalna:<br>Wartość minimalna:<br>Średnia temperatura kompieli<br>Temperatura kompieli minimalna:<br>Temperatura kompieli maksymalna:<br>Nazwa piku pomiaru:<br>Nazwa folderu z pomiarami: | t37<br>2019-04-03 11<br>2019-04-03 11<br>21.6<br>47.7<br>t37.dan<br>D:\AplikacjeKlie | :33<br>:48<br>ntow\A | L6Prez | ~        | nie, własuwosu Pomiary |
|                                                                                                    | <                                                                                    |                      | >      |          |                        |
| Uwagi:                                                                                                    |                                                                                      |                      |        |          |                        |
| To miejsce jest na komentarz dotyczący te                                                                                                    | go okna3.                                                                            |                      |        | ٦        |                        |
| Podgląd pomiarów: t37.                                                                                                    |                                                                                      |                      |        |          |                        |

Rys. 3. Wygląd zakładki [Właściwości] dla pomiarów archiwalnych.

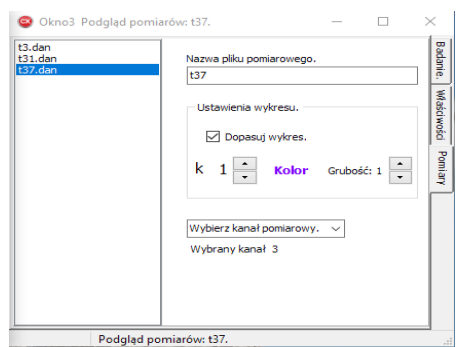

Rys. 4. Wygląd zakładki [Pomiary] dla pomiarów archiwalnych.

Kolejność postępowania przy wykonywaniu pomiarów:

- 1. Włączyć zasilanie termometru.
- 2. Sprawdzić podłączenie kabla USB do komputera.
- 3. Uruchomić program komputerowy AL6Prezenter.exe.
- 4. Ustawić pozycję i ilość okien pomiarowych.
- 5. Przygotować próbkę do pomiarów.
- 6. Wcisnąć przycisk [Start] odpowiedniego okna.
- 7. Zdefiniować nazwę pliku pomiarowego po otwarciu okna dialogowego.
- 8. Wykonać pomiary.
- 9. Po pomiarze wcisnąć przycisk [STOP]

Aby wykonać pomiary dla zamkniętego okna należy:

- 1. W menu głównym rozwinąć okno [Dodaj okno]
- 2. Wybrać żądane okno.
- 3. Po wyświetleniu okna postępować ja powyżej od pkt.5

#### 6. Ustawienia programu.

Dla komunikacji USB: Prawdopodobnie będziesz musiał zainstalować sterownik USB. Instalacja polega na uruchomieniu dostarczonego programu CDM20828\_Setup.exe Więcej informacji na stronie: http://www.apek.pl/ins/dUSB/AL\_USB.html

Dostarczony program jest skonfigurowany. Wymaga jedynie ustawienia:

1. Numeru com. Który ustawiamy zgodnie z Menadżerem urządzeń w zakładce komunikacja.

Gdy jest zainstalowany sterownik po podłączeniu kabla USB termometru w Menadżerze Urządzeń w pozycji Porty(COM i LPT) wyświetli się pozycja USB Serial Port (COMx). x- jest numerem portu musi być między 1-9. Poniżej zakładki okna **Ustawienia** z zaznaczonymi istotnymi parametrami.

| 💿 Ustawienia                                                                                                    | - 🗆 X                                                                                                    |
|----------------------------------------------------------------------------------------------------|----------------------------------------------------------------------------------------------------|
| 00:00:05<br>00:00:05<br>00:00:05<br>00:00:05<br>00:00:0<br>00:00:00:0<br>00:00:0<br>00:00:00:0<br>00:00:0<br>00:00:0<br>0: | Prefiles/Nazwa pliku<br>pp Polder<br>Qutomatycznie dopisuj do pliku.<br>Godorna i data pobierana<br>© 2 komputera<br>Q Dopizz date<br>Maksymalna lość lini w okres:<br>2000 |
| Rys. 5 Widok za                                                                                                    | akładki Ustawienia pomiaru.                                                                                                    |

|            | 🙆 Usta   | wienia          |          |            |      |                  | -  |          | Х     |
|------------|----------|-----------------|----------|------------|------|------------------|----|----------|-------|
|            | pomiaru. | komunikacja.    | systemu. |            |      |                  |    |          |       |
| Zgodnie z  | € s      | Serial com      |          |            |      | O TCP/IP         |    |          |       |
| menadžerem | Nume     | er com:         |          |            |      | Adres IP         |    |          |       |
| urzadzoń   | com      | 14              | ×        |            |      | 192, 168, 0, 167 |    |          |       |
| urząuzen   |          |                 |          |            |      |                  |    |          |       |
|            | Szyb     | oko transmisji: |          |            |      | Port:            |    |          |       |
| 1200       | 480      | 0               | ~        |            |      | 3999             |    |          |       |
| 4800       |          |                 |          |            |      |                  |    |          |       |
|            |          |                 |          |            |      |                  |    | <b>√</b> | ок    |
|            | Rv       | s. 2 W          | idok     | zakładki U | stav | vienia ko        | mu | nika     | icii. |

| ,         | 💿 Ustawienia –                                                   |         | × |
|-----------|------------------------------------------------------------------|---------|---|
|           | pomiaru. komunikacja. okien.                                     |         |   |
| Wybranie: | Polder roboczy. E: WildPrezenter El WildPrezenter Wydwiett okna. |         |   |
|           |                                                                  |         |   |
|           |                                                                  | 🗸 ок    | J |
|           | Due 6 Widels rektedki Ustavio                                    | <br>ald |   |

Rys. 6 Widok zakładki Ustawienia okien.

7. Ustawienia termometru.

Ustawienie termometru jest zgodne z plikiem AL132N7810.bu umieszczonym na karcie mikro SD.

Istotne ustawienia są wytłuszczone. Użytkownik może zmienić stałe kalibracyjne poszczególnych kanałów pomiarowych po przeprowadzeniu wzorcowania czujników.

| // AL132N7810 ver.3.0.41 Ua[V]=4.66V      |
|-------------------------------------------|
| PDN ON //Weiselenie newiener              |
| <b>PRN_ON</b> // wysylanie pomiarow       |
| PRN_S 00:00:05 //Okres wysylania pomiarow |
| MEM_OFF //Zapis do pamieci                |
| MEM_S 00:01:00 //Okres zapisu do pamieci  |
| CNF_OFF //Potwierdzanie rozkazow          |
| k1 S_B 1.005 S_C -0.510 //czujnik Tp1     |
| k2 S_B 1.007 S_C -0.470 //czujnik Tp2     |
| k3 S_B 1.005 S_C -0.430 //czujnik Tp3     |
| k4 S_B 1.008 S_C -0.590 //czujnik Tp4     |
| k5 S_B 1.006 S_C -0.450 //czujnik Tp5     |
| k6 S_B 1.007 S_C -0.160 //czujnik Tp6     |
| &                                         |
|                                           |

Charakterystyki czujników w systemach AL32 i AL132 są linea-ryzowane do linii prostej o nachyleniu 1.0 i przesunięciu 0.0. Korektę charakterystyki rzeczywistej możemy wykonać korzystając z ogólnej reguły dostępnej w systemach AL132 i AL32:

y = S\_A \* x2 + S\_B \* x + S\_C; S\_A=0.0, S\_B=1.0, S\_C=0.0.

gdzie y- wartość wyświetlana, x- wartości zmierzone. W najprostszym przypadku przesuwamy charakterystyke zmieniając tylko wartość S C o poprawke wynikła z pomiarów porównawczych z wzorcem. Dla dwupunktowego sprawdzenia, S A =0.0 stałą S B i S C wyliczamy z poniższych wzorów:

S B = (Y1 - Y2) / (X1 - X2);S C = Y2 - X2 \* S B;

Y1 - Wartość zadana nr 1 wzorca.

- X1 Wartość odczytana w AL132 dla wartości zadanej Y1
- Y2 Wartość zadana nr 2 wzorca.

X2 - Wartość odczytana w AL132 dla wartości zadanej Y2

Stała S A służy do do korekty wygięcia charakterystyki i wyliczanie nie jest opisane.

#### 5. Przykład menu ustawiania temperatury sterownika łaźni wodnej.

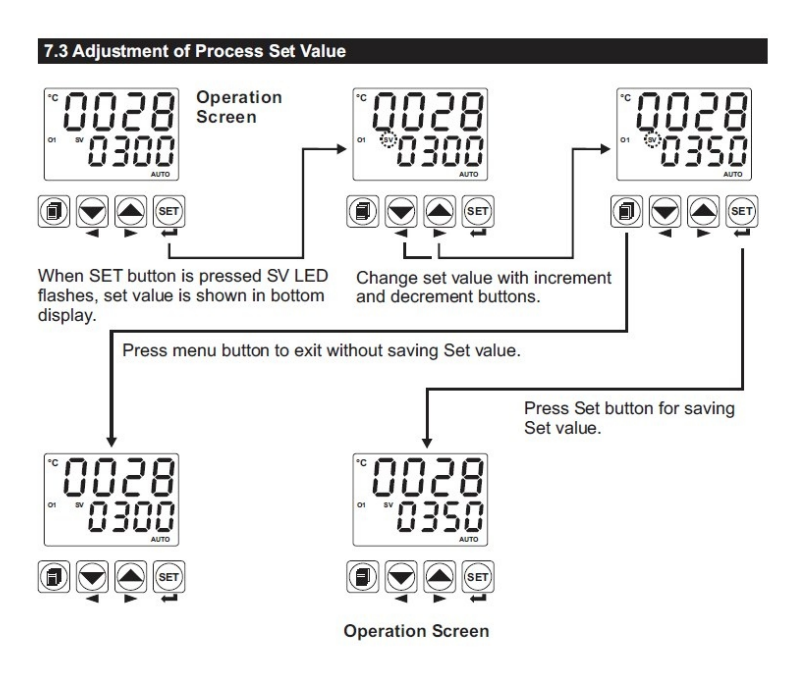

Menu ustawiania temperatury w sterowniku typ ESM-4450

# <u>Historia dokumentu</u>

\_\_\_\_\_

\_\_\_\_\_

| L  | Wersja     | Zmiany w dokumentu:                                                  |
|----|------------|----------------------------------------------------------------------|
| р. | dokumentu: |                                                                      |
| 1. | 2016/07    | Oryginał                                                             |
| 2  | 2017/05    | Dodano wybór systemów: AL32, AL132, AL154 SAV, AL51. Rozdział 6.1.3. |
| 3  | 2018/02    | Usunięto nieaktualny opis modemu WIFI                                |
| 4  | 2019/03    | Zmiana AL6Prezenter, obsługa wielu okien.                            |
| 5  | 2022/02    | Opis uproszczonego programu.                                         |